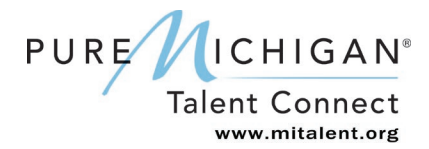

The State of Michigan has adopted a new system, MILogin, which allows you to establish one account to access services from multiple state agencies and departments.

### Step 1 – Begin the process

Job Seekers who are new to the PMTC system start the process at <u>mitalent.org</u> by clicking on the "CREATE ACCOUNT" button in the upper right corner.

|      | 11         |          | Newsletters Career | Events About Us | Contact Us   G Select Langu | age   🔻 |
|------|------------|----------|--------------------|-----------------|-----------------------------|---------|
| PU   | RE ICHIGAN |          | SIGN               | CREATE ACCOUNT  |                             |         |
|      |            |          | SEARCH             |                 |                             | ٩       |
| HOME | JOB SEEKER | EMPLOYER | CAREER EXPLORER    | VETERAN         | SKILLED TRADES              |         |

On the pop-up screen, select "JOB SEEKER" as the type of account you would like to create.

| Create an Account |                                                 |          |  |  |  |  |  |
|-------------------|-------------------------------------------------|----------|--|--|--|--|--|
| W<br>to           | Which type of account would you like to create? |          |  |  |  |  |  |
| l a               | am a/an:                                        |          |  |  |  |  |  |
|                   | JOB SEEKER                                      | EMPLOYER |  |  |  |  |  |
|                   |                                                 |          |  |  |  |  |  |

On the Confirmation pop-up, click "SIGN UP" to create a new MILogin account **OR** click "LOGIN" to sign into an existing account.

 Please do not create a new MILogin account if you already have one to access the following online services: Michigan Web Account Manager (MiWAM), MDOS eServices (CARS), MDHHS MI Bridges, DNR eLicense, MDHHS myHealthButton or MiPage. Please use your existing user ID and password from those systems to log into the MILogin portal.

| Velcome to M<br>ogin credent | MILogin, which j<br>ials to access m | rovides you the o<br>ultiple State of M | onvenience of using<br>chigan sites. Please i | only one set of<br>read each |
|------------------------------|--------------------------------------|-----------------------------------------|-----------------------------------------------|------------------------------|
| lick LOGIN t                 | o sign into an e                     | isting account.                         | one of the options i                          |                              |
| lick SIGN UF                 | to create a nev                      | / account.                              |                                               |                              |
|                              | SIGN UP                              |                                         |                                               |                              |

### **Step 2 – Create Your Account: Profile Information**

- At the Profile Information screen, complete all required fields.
- Accept the terms and conditions by checking the box (the terms & conditions link opens in a new window).
- Click "Next." If you make an error, click the "Reset."

| Create Your Account                                                                                                    |                                                                                       | Profile<br>Information                   | 2<br>Security Setup | Confirmation |
|----------------------------------------------------------------------------------------------------|---------------------------------------------------------------------------------------|------------------------------------------|---------------------|--------------|
| Profile Information                                                                                                    |                                                                                       |                                          |                     |              |
| Enter your profile information                                                                                                    |                                                                                       |                                          |                     |              |
| * Required                                                                                                    |                                                                                       |                                          |                     |              |
| * First Name                                                                                                    | Middle Initial                                                                        | *Last Name                               |                     | Suffix       |
|                                                                                                    |                                                                                       |                                          |                     |              |
|                                                                                                    |                                                                                       |                                          |                     |              |
| *Email Address                                                                                                    |                                                                                       | * Confirm Email Address                  |                     |              |
|                                                                                                    |                                                                                       |                                          |                     |              |
|                                                                                                    |                                                                                       |                                          |                     |              |
| By providing an e-mail address, a new PIN can b                                                                                                    | be sent to you to help with r                                                         | esetting a forgotten password.           | 20                  |              |
| By providing an e-mail address, a new PIN can<br>Mobile Number<br>By providing a mobile number, a text message<br>help with resetting a forgotten password.<br>* Verification Question: What is forty six thous                              | be sent to you to help with r<br>can be sent to you to<br>and and fifty eight as a nu | esetting a forgotten password.           |                     |              |
| By providing an e-mail address, a new PIN can i Mobile Number By providing a mobile number, a text message help with resetting a forgotten password. *Verification Question: What is forty six thous I agree to the terms & conditions.      | can be sent to you to help with r                                                     | esetting a forgotten password.<br>umber? |                     |              |
| By providing an e-mail address, a new PIN can I Mobile Number By providing a mobile number, a text message help with resetting a forgotten password. *Verification Question: What is forty six thous I agree to the terms & conditions.      | be sent to you to help with r<br>can be sent to you to<br>and and fifty eight as a nu | esetting a forgotten password.<br>umber? |                     |              |
| By providing an e-mail address, a new PIN can I Mobile Number By providing a mobile number, a text message help with resetting a forgotten password. *Verification Question: What is forty six thous I agree to the terms & conditions. NEXT | can be sent to you to help with r can be sent to you to and and fifty eight as a nu   | esetting a forgotten password.<br>umber? |                     |              |

### Step 3 – Create Your Account: Security Setup

At the Security Setup screen, you will create a User ID and password for your MILogin account and choose your preferred password recovery method.

|                                                                        | Information                                                                                                    |
|------------------------------------------------------------------------|----------------------------------------------------------------------------------------------------|
| Security Setup                                                         |                                                                                                    |
| Provide user id and password information to complete you<br>* Required | ur profile                                                                                                    |
| *User ID                                                               | User ID guideline:                                                                                                    |
| Enter a User ID                                                        | <ul> <li>User ID must be at least 6 characters and can contain letters (a-z or A-Z), numbers (0-9), and the following symbol:<br/>(@')</li> </ul>                                                                          |
| *Password                                                              | Password Guidelines:                                                                                                    |
| Enter password                                                         | <ul> <li>Must be at least 8 characters in length</li> <li>Must include characters from 3 of the following categories:         <ul> <li>Upper case letters (A-Z)</li> <li>I owner case letters (a-Z)</li> </ul> </li> </ul> |
| *Confirm New Password                                                  | <ul> <li>Numbers (0-9)</li> <li>Special characters (!\$#,%@~^&amp;*+=&gt;&lt;)</li> </ul>                                                                                                    |
| Confirm password                                                       | <ul> <li>Should not be one of the last 3 used passwords</li> <li>Should not be based on your User ID</li> </ul>                                                                                                    |
| *Security Options                                                      | lease click on the buttons below. Multiple options can be selected.                                                                                                    |
| To choose your preferred password recovery method(s), p                | Mobile<br>(Text/SMS)                                                                                                    |

#### Security Setup Tips

Please write down your user ID and password before you proceed to the security options so that you do
not forget it. You will need to provide your User ID from this point forward every time you access the
system.

#### **Email Security Option**

If you chose Email for your security option, you will receive one (Account Creation Submission Confirmed) email. This is to confirm that your request for online account creation has been submitted successfully and will contain your user ID. *The Email field will be pre-populated with the email address provided in the Profile Information.* 

| * Security Options<br>To choose your preferred password recovery method(s), please click on t<br>Email | the buttons below. Multiple options can be selected.                                                         |
|----------------------------------------------------------------------------------------------------|----------------------------------------------------------------------------------------------------|
| *Email<br>testmwci@gmail.com                                                                           | This email address will be used to receive a PIN for resetting forgotten password/additional authentication. |
|                                                                                                    |                                                                                                    |

#### Mobile (Text/SMS) Security Option

If you chose the option of Mobile (Text/SMS) for your security option, you will receive two text messages. The first text message will contain your PIN number, the second text message is to confirm your account creation was successful. The Mobile (Text/SMS) field will be pre-populated if you provided a mobile number in the Profile Information.

| *Security Options                                                                                                    | SMS) Example                                                                                                    |  |  |  |  |  |  |
|----------------------------------------------------------------------------------------------------|----------------------------------------------------------------------------------------------------|--|--|--|--|--|--|
| To choose your preferred password recovery method(s), please click on the                                                                 | buttons below. Multiple options can be selected.                                                                                     |  |  |  |  |  |  |
| Email                                                                                                    | bile<br>SMS)                                                                                                    |  |  |  |  |  |  |
| * Mobile (Text/SMS)                                                                                                    | This mobile number will be used to receive a PIN for resetting forgotten password/additional authentication.                         |  |  |  |  |  |  |
| <ul> <li>By selecting "Mobile" option, you agree to receive text message</li> <li>Standard message &amp; data rates may apply.</li> </ul> | By selecting "Mobile" option, you agree to receive text messages on your mobile number.     Standard message & data rates may apply. |  |  |  |  |  |  |
| CREATE ACCOUNT BACK                                                                                                    |                                                                                                    |  |  |  |  |  |  |

#### Verify Personal Identification Number (PIN)

The Verify Personal Identification Number (PIN) pop-up window will appear if you chose Mobile (Text/SMS) as your security option. Enter the PIN you receive here and click "Confirm." If you do not receive the text message with the PIN number, you can click "Resend PIN." To go back and choose another security option, click "Back."

| Verify Personal Ident | ification Number (PIN)                                                                                                    |
|-----------------------|----------------------------------------------------------------------------------------------------|
| * Required            |                                                                                                    |
| *PIN<br>Enter the PIN | <ul> <li>Please enter the PIN received on<br/>your mobile.</li> <li>If you did not receive the PIN, click<br/>"Resend PIN" button.</li> </ul> |
| RESEND PIN            |                                                                                                    |
|                       | BACK <b>G</b> CONFIRM                                                                                                    |

#### **Security Questions Security Options**

If you chose Security Questions for your security option, you must answer all the Security Questions and select "Create Account." This will redirect you to PMTC to create your PMTC profile.

| Email (Te                                                                | Mobile<br>ext/SMS) |
|--------------------------------------------------------------------------|--------------------|
| *Security Questions<br>What was your favorite place to visit as a child? | Lansing            |
| What was the last name of your third grade teacher?                      | Lansing            |
| What was the make of your first car?                                     | Lansing            |
|                                                                          |                    |
|                                                                          |                    |
| In what city were you born in?                                           | Lansing            |

#### **Account Creation Submission Confirmation**

You will receive an email message that confirms your account creation was successful and contains your new User ID.

| = | M Gmail            | Q | Search mail                                                                                                    |                         |    |   | 0 | T  |
|---|--------------------|---|----------------------------------------------------------------------------------------------------|-------------------------|----|---|---|----|
| + | Compose            | ÷ |                                                                                                    | 2 of 14 🔍               | >  | - | ۵ | 31 |
|   | Inbox              | 9 | Account Creation Submission Confirmed                                                                                                    |                         |    | ē | Ø | Ø  |
| * | Starred<br>Snoozed |   | DONOTREPLY-MILoginQA@michigan.gov                                                                                                    | 9:10 PM (6 minutes ago) | \$ | 4 | : | 0  |
|   | Sent<br>Drafts     |   | If you are facing any issues, please contact the Helpdesk. The Helpdesk information is available at https://accessga.michigan.gov/uisecure/selfse | rvice/anonymous/help.   |    |   |   | +  |
| × | More<br>Test -     | + | Thanks,<br>MILogin team                                                                                                    |                         |    |   |   |    |
|   |                    |   | Keply Forward                                                                                                    |                         |    |   |   |    |

### Step 4 – Create Your PMTC Profile – Privacy/Terms of Use

Once you have created your MILogin, if you have never used PMTC before you must Create an Account. With an account, you can save job postings and job searches and set email notification alerts on potential job matches.

|                                                                               | 14                                                                                                    |                                                                                                    |                                                                         | Newsletters Care                                                                       | er Events About Us | Contact Us G Select Language 🔻 |  |  |  |
|-------------------------------------------------------------------------------|----------------------------------------------------------------------------------------------------|----------------------------------------------------------------------------------------------------|-------------------------------------------------------------------------|----------------------------------------------------------------------------------------|--------------------|--------------------------------|--|--|--|
| PURE                                                                          | PURE ICHIGAN<br>Talent Connect                                                                                                    |                                                                                                    |                                                                         |                                                                                        | GN IN              | CREATE ACCOUNT                 |  |  |  |
|                                                                               |                                                                                                    |                                                                                                    |                                                                         | SEARCH                                                                                 |                    | ٩                              |  |  |  |
|                                                                               |                                                                                                    |                                                                                                    |                                                                         |                                                                                        |                    |                                |  |  |  |
| HOME                                                                          | JOB SEEKER                                                                                                    | EMPLOYER                                                                                                    | CARE                                                                    | ER EXPLORER                                                                            | VETERAN            | SKILLED TRADES                 |  |  |  |
|                                                                               |                                                                                                    |                                                                                                    |                                                                         |                                                                                        |                    |                                |  |  |  |
| Pure Michigan T                                                               | alent Connect (PMTC) will be un                                                                                                    | dergoing maintenance or                                                                                            | n Friday Noven                                                          | nber 1st, 2019.                                                                        |                    |                                |  |  |  |
| The site will be u                                                            | inavailable for use between the l                                                                                                    | nours of 5 p.m 9 p.m.                                                                                              |                                                                         |                                                                                        |                    |                                |  |  |  |
|                                                                               |                                                                                                    |                                                                                                    |                                                                         |                                                                                        |                    |                                |  |  |  |
|                                                                               |                                                                                                    |                                                                                                    |                                                                         |                                                                                        | A                  |                                |  |  |  |
| CREATE                                                                        | YOUR PROF                                                                                                    | ILE                                                                                                    |                                                                         |                                                                                        |                    |                                |  |  |  |
| Fields marked b                                                               | y a red asterisk (*) are required                                                                                                    | 1.                                                                                                    |                                                                         |                                                                                        |                    |                                |  |  |  |
| PRIVACY                                                                       | TERMS OF USE                                                                                                    | PROFILE                                                                                                    | CAREER IN                                                               | FO                                                                                     |                    |                                |  |  |  |
| <u>.</u>                                                                      |                                                                                                    |                                                                                                    |                                                                         |                                                                                        |                    |                                |  |  |  |
| Privacy                                                                       | and Terms of Us                                                                                                    | se Statemen                                                                                                    | t* (requ                                                                | lired                                                                                  |                    |                                |  |  |  |
| reading)                                                                      |                                                                                                    |                                                                                                    |                                                                         |                                                                                        |                    |                                |  |  |  |
| This Privacy and<br>data that you ma<br>Pure Michigan Ta<br>submits sensitive | Terms of Use Statement govern<br>y submit. Please be sure to read<br>lent Connect takes reasonable p<br>information via the website, the | s the way Pure Michigan<br>this entire Statement before<br>recautions to protect the<br>information is protected b | Talent Connect<br>ore using or su<br>information of<br>both on-line and | t collects, holds and u<br>bmitting information.<br>a user. When a user<br>d off-line. | ses                |                                |  |  |  |

Read the Privacy and Terms of Use Statement, and click the consent check box stating you agree to the terms of the Privacy and Terms of Use Statement. Click "Next."

| Consent                                                                                                    |                                                     |
|----------------------------------------------------------------------------------------------------|-----------------------------------------------------|
| By clicking on the box below, you agree with the terms of this Statement. Whenev consent to the collection, use, and disclosure of that information in accordance with | er you submit information, you<br>h this Statement. |
| * ■ I agree with the terms of the Privacy and Terms of Use Statement.                                                                                                  |                                                     |
|                                                                                                    | NEXT >                                              |

### Step 5 – Create Your PMTC Profile

Enter your contact information into all required fields (fields with red \* asterisk). The First Name, Last Name, Middle Initial, Primary Phone and Email Address are pre-populated with the Profile Information supplied when setting up your MILogin account. Click "Next."

| Fields marked by a red asterisk (*) are required.                                                                                                    |                                                                                |                            |
|----------------------------------------------------------------------------------------------------|--------------------------------------------------------------------------------|----------------------------|
| PRIVACY/TERMS OF USE PROFILE                                                                                                    | CAREER INFO                                                                    |                            |
| The information provided below is for establishing a Pure Michigan<br>viewable unless noted ( ◀ ). On the next page, you will have the o<br>by employers. | Talent Connect account. This inform<br>ption to opt out of being viewable or : | ation is not<br>searchable |
| * First Name                                                                                                    | 3                                                                              |                            |
| January                                                                                                    | •                                                                              |                            |
| * Last Name                                                                                                    |                                                                                |                            |
| Test                                                                                                    |                                                                                |                            |
| Middle Initial                                                                                                    |                                                                                |                            |
| Enter Middle Initial                                                                                                    |                                                                                |                            |
| * Address Line 1                                                                                                    |                                                                                |                            |
| Enter Address Line 1                                                                                                    |                                                                                |                            |
| Street address, P.O. box, company name, c/o                                                                                                    |                                                                                |                            |
| Address Line 2                                                                                                    |                                                                                |                            |
| Enter Address Line 2                                                                                                    |                                                                                |                            |
| Apartment suite, unit, building, floor, etc.                                                                                                    |                                                                                |                            |
| City                                                                                                    |                                                                                |                            |
|                                                                                                    |                                                                                |                            |
| * State/Province/Region                                                                                                    |                                                                                |                            |
| Enter State                                                                                                    |                                                                                |                            |
| * Zip/Postal Code                                                                                                    |                                                                                |                            |
| Enter Postal Code                                                                                                    |                                                                                |                            |
| Country                                                                                                    |                                                                                |                            |
| United States                                                                                                    | $\checkmark$                                                                   |                            |
| * Primary Phone                                                                                                    |                                                                                |                            |
| Enter Primary Phone                                                                                                    |                                                                                |                            |
| Alternate Phone                                                                                                    |                                                                                |                            |
| Enter Alternate Phone                                                                                                    |                                                                                |                            |
| * Please be advised that this email address will be used fo<br>Talent Connect. The email address can be updated in MIL                                    | r all communications from Michig<br>ogin at any time.                          | an                         |
| Email Address                                                                                                    | 4                                                                              |                            |

### **Step 6 – Create Your PMTC Profile – Career Information**

Enter your current career status and position levels.

- 1. Under Top Skills, enter any additional details you would like prospective employers to know about you.
- 2. Check if you are a Veteran.
- 3. Check your location preference. If you are willing to relocate, select "Any, Willing to relocate."
- 4. You can upload a resume and enter additional information such as your LinkedIn Account or personal website.
- 5. If you DO NOT want this information viewable or searchable by Employers, select the checkbox under Profile Visibility Settings. Click "Submit."

Once you submit, you will be able to log in using your MILogin ID or email address at <u>www.mitalent.org</u>.

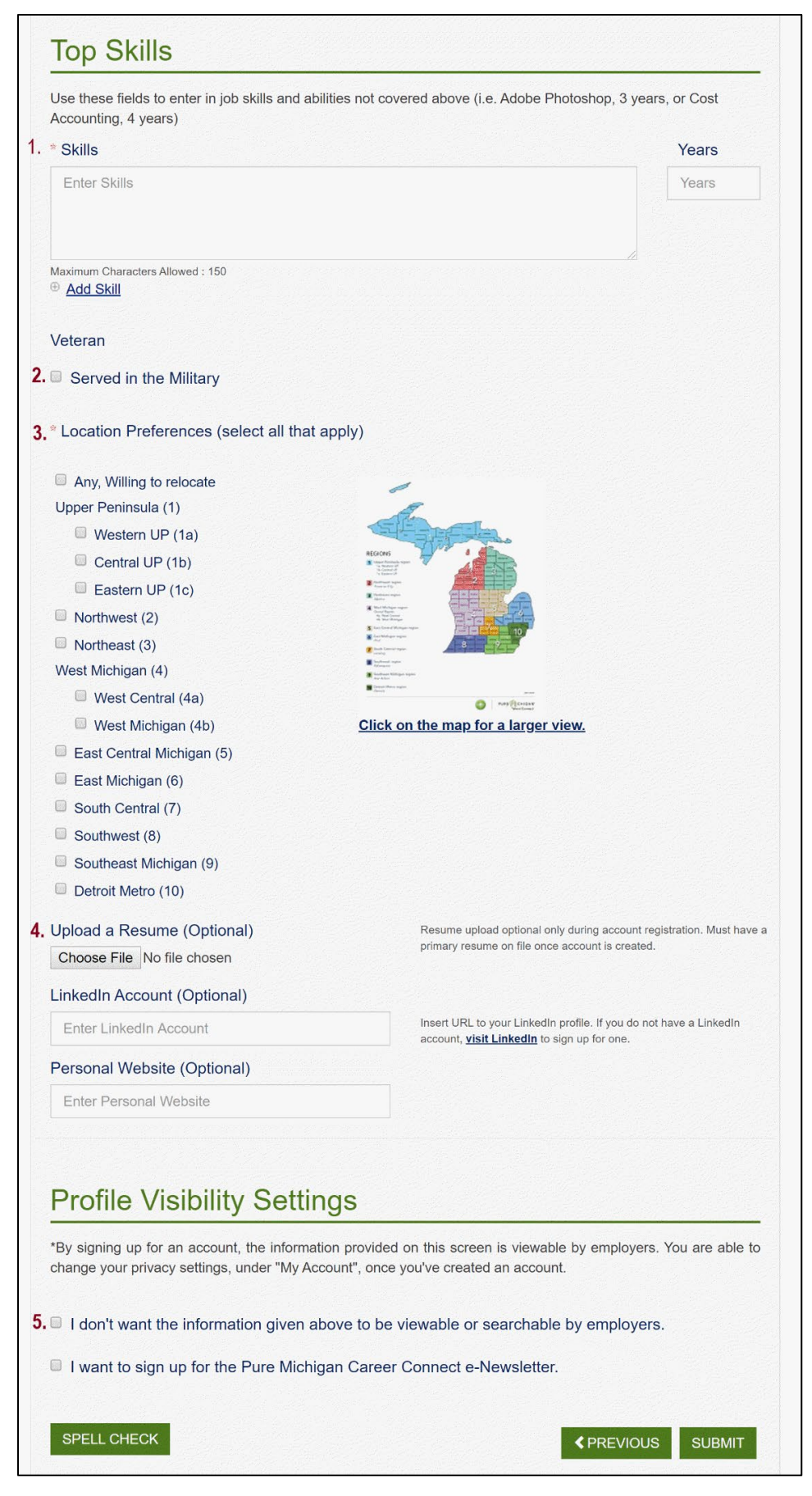

### Step 7 – PMTC Job Seeker Account Created!

You have now completed all the steps of creating your job seeker account in PMTC. You will receive a Welcome to Pure Michigan Talent Connect message with additional information. Once you have read the information, dismiss the pop-up screen.

### Step 8 – My Workspace

My Workspace was designed to help organize your job search. This is where you save job postings, job searches, resumes, and job search documents.

| Velcome bac                                                                                                    | k, Job!                    |                                                                     | What's New! - 11/18/201           |
|----------------------------------------------------------------------------------------------------|----------------------------|---------------------------------------------------------------------|-----------------------------------|
| Jobs                                                                                                    |                            |                                                                     |                                   |
| SAVED JOBS                                                                                                    | APPLIED JOBS               |                                                                     |                                   |
| Saved Jobs (0 of a po                                                                                            | ssible 30 jobs)            |                                                                     | 0                                 |
|                                                                                                    |                            | You do not have any saved jobs.                                     |                                   |
|                                                                                                    |                            |                                                                     | SEARCH JOBS                       |
|                                                                                                    |                            |                                                                     |                                   |
| -                                                                                                    |                            |                                                                     |                                   |
| Profile                                                                                                    |                            |                                                                     | v                                 |
| RESUMES                                                                                                    | DOCUMENTS                  | PUBLIC PROFILE                                                      |                                   |
|                                                                                                    |                            |                                                                     |                                   |
|                                                                                                    |                            |                                                                     |                                   |
|                                                                                                    |                            | You do not have any Resumes.                                        |                                   |
| SET PRIMARY                                                                                                    |                            | You do not have any Resumes.                                        | UPLOAD A RESUME BUILD A RESUME    |
| SET PRIMARY<br>You may save up to 3 resum                                                                        | nes                        | You do not have any Resumes.                                        | UPLOAD A RESUME BUILD A RESUME    |
| SET PRIMARY<br>You may save up to 3 resum                                                                        | nes                        | You do not have any Resumes.                                        | UPLOAD A RESUME BUILD A RESUME    |
| SET PRIMARY<br>You may save up to 3 resum                                                                        | nes                        | You do not have any Resumes.                                        | UPLOAD A RESUME BUILD A RESUME    |
| SET PRIMARY<br>You may save up to 3 resum                                                                        | nes                        | You do not have any Resumes.                                        | UPLOAD A RESUME BUILD A RESUME    |
| SET PRIMARY<br>You may save up to 3 resur                                                                        | nes                        | You do not have any Resumes.                                        | UPLOAD A RESUME BUILD A RESUME    |
| SET PRIMARY<br>You may save up to 3 resur                                                                        | nes                        | You do not have any Resumes.<br>You do not have any saved searches. | UPLOAD A RESUME BUILD A RESUME    |
| SET PRIMARY<br>You may save up to 3 resum<br>Saved Search                                                        | nes<br>NOES                | You do not have any Resumes.<br>You do not have any saved searches. | UPLOAD A RESUME<br>BUILD A RESUME |
| SET PRIMARY<br>You may save up to 3 resurt<br>Saved Search<br>SAVE EMAIL PREFEREN<br>You may save up to 5 search | nes<br>NOES<br>KCES<br>tes | You do not have any Resumes.                                        | UPLOAD A RESUME<br>BUILD A RESUME |
| SET PRIMARY<br>You may save up to 3 resurt<br>Saved Search<br>SAVE EMAIL PREFEREN<br>You may save up to 5 search | nes<br>NOES<br>MCES<br>hes | You do not have any Resumes.                                        | UPLOAD A RESUME<br>BUILD A RESUME |

You have completed the MILogin and PMTC Job Seeker account creation process!

Last Updated: 11/2019

### **Talent Dashboard**

If you have an active unemployment claim with the Unemployment Insurance Agency, you will be able to see the Talent Dashboard. The Talent Dashboard is where you will be able to access your unemployment claim information and your job matches. There are also other resources available and a to-do list to keep you on track with important unemployment claim items.

#### Go to Talent Dashboard

Access Talent Dashboard by clicking on the Talent Dashboard button in the upper right-hand corner of the screen.

| PURE   |                                            | Newsletters Career | Events About Us Cont | tact Us   G Select Langua | ge V                  |      |
|--------|--------------------------------------------|--------------------|----------------------|---------------------------|-----------------------|------|
|        | laient Connect                             |                    | SEARCH               | V                         |                       | Q    |
| HOME   | JOB SEEKER                                 | EMPLOYER           | CAREER EXPLORER      | VETERAN                   | SKILLED TRADES        |      |
| MY WOR | MY WORKSPACE ASSAM ALERT: PROTECT YOURSELF |                    |                      |                           |                       |      |
| Welcom | ne back, t!                                |                    |                      |                           | What's New! - 11/18/2 | 2017 |
| Jobs   |                                            |                    |                      |                           |                       | _    |

#### **Talent Dashboard**

To return to PMTC, click "Go to Pure Michigan Talent Connect," or to view Claim information, click "Go to Michigan Account Manager (MIWAM)."

| Michigan<br>Ident Barent Agency<br>Support of Value at Endance Transport                                                                                 | trobinson O<br>constatut   Sgn Our                                      | To-do ×                                   |
|----------------------------------------------------------------------------------------------------|-------------------------------------------------------------------------|-------------------------------------------|
| Job Matches Go to Pure Michigan Talent Connect Z                                                                                                    | Your Claim Information<br>Go to Michigan Web Account Manager (MWAM) [2] | REFRESH Ø                                 |
| Your Resume Has Been Viewed: 0 times                                                                                                    | Claim Type: Unemployment Insurance Claim<br>Claim ID: C5166256-0        | You have benefit weeks that have not been |
| Mechanic (1987988)<br>TravelCenters of America - Monroe, Michigan<br>See 8, 2011 of 45 Maa                                                               | Effective Date<br>Jul 29, 2018                                          | COMPLETE TASK                             |
| Technician/Technician Assistant \$2,000 SPECIAL BONUS (####################################                                                              | Weekiy Benefit Amount<br>\$362.00                                       |                                           |
| Maintenance Technician I (800088)<br>National Express - Ann Arbor, MI<br>Seg 9, 2019 (41.20 Miles                                                        | Last Week Filed<br>Aug 18, 2018                                         |                                           |
| Diesel Mechanic Maintenance Technician Experienced Sign On Bonus 3,000 (1999-1973)<br>Republic Services - Stevensville, MI<br>Sep 9, 2019   164 39 Miles | Last Week Paid<br>Aug 4, 2018                                           |                                           |
| Diesel Mechanic - Maintenance Technician - Experienced (1888471)<br>Republic Services - Traverse City. MI<br>Sep 9, 2018 (12: 14 Max                     | Claim Balance<br>19 Weeks                                               |                                           |
| VIEW ALL JOB MATCHES                                                                                                    |                                                                         |                                           |
| Useful Resources                                                                                                    |                                                                         |                                           |
| PURE //ICHIGAN<br>Tatient Connect                                                                                                    |                                                                         |                                           |
|                                                                                                    | (רינואןאנויינ)                                                          |                                           |